## 中国戏曲学院 2023 本科招生专业考试

## 网上报名操作手册

### 一、报名设备

考生可以使用电脑、手机、平板电脑等多种设备进行网 上报名。当使用手机或平板电脑报名时,推荐使用最近3年 上市的、屏幕尺寸超过4英寸、安卓系统高于10.0版本或 苹果 iphone6 及以后型号的各类手机、平板电脑,避免使用 老旧的非智能手机设备。使用电脑报名时,推荐使用 360 安 全极速浏览器、谷歌 Chrome 浏览器、火狐浏览器等较新的 主流浏览器,避免使用老版或非主流浏览器,不建议使用 IE 浏览器。

缴费时须使用微信支付,也可使用其他人微信代支付。 二、报名流程

请考生严格按照《中国戏曲学院 2023 年本科招生简章》 规定的时间【2023 年 1 月 10 日--20 日 (每天 9:00-21:00)】 进行网上报名。操作步骤如下:

步骤1: 考生登录报名网站, 网址为 http://nacta.kaowu.pw/Bm/987791/Login,出现考生登录 界面。第一次登录时考生输入手机号及密码进行注册,第二

#### 第1页共8页

次登录时考生直接使用手机号及密码进行登录,如果忘记密码可点击页面上的找回密码链接进行找回密码。如下图所示:

| 2023年中国戏曲学院招生考试报名                                                   |  |
|---------------------------------------------------------------------|--|
| <b>报名贴心提示:</b><br>报名时所有信息必须填写考生本人的真实信息,如因信息填<br>写错误导致无法参加考试,考生自行负责。 |  |
| 登录或注册                                                               |  |
| 再次输入手机号                                                             |  |
| 设置密码或输入已有密码(至少6位)                                                   |  |
| 如忘记了曾设置的密码点此找回<br>验证码<br>请将右侧字符输入在此框内 2334                          |  |
| 下一步:继续                                                              |  |

图表 2.1

步骤 2: 填报考生基本信息,如下图所示:

| 基本信息(安全通出)     |         |                |            |
|----------------|---------|----------------|------------|
| 正件类型 (提交后不可修改) |         | 身份证号(提交后不可修改)  | 性別 (必項)    |
| 身份证            | ~       |                |            |
| 出生日期 (必填)      |         | 姓名(必項)         | 手机号 (不可修改) |
| 1              | <b></b> | 1              | 1          |
| 高考考生号 (必填)     |         | 民族(必項)         | 政治面貌(必項)   |
| 2              |         |                | ▼          |
| 高考所在省 (必填)     |         | 高考科类 (必項)      | 毕业学校 (必項)  |
|                | ~       |                | ▼          |
| 应急联系方式 (必項)    |         | 录取通知书接收地址 (必項) | 邮编(必項)     |
| 1 7            |         | JJ             | (000)      |
| 牧件人 (必谓)       |         |                |            |
|                |         |                |            |

图表 2.2

# 步骤 3: 上传近期免冠照片及身份证照片,如下图所示:

| 个人信息 (安全通出)             |                            |       |
|-------------------------|----------------------------|-------|
| 近期免冠证件照(格式:JPG,尺寸要求:24  | Dpx * 320px,考生清严格按照此要求上传)  | (待审核) |
| 请上传白底或蓝底照片, 请参考:        |                            |       |
|                         |                            |       |
| 又件 (必環)                 | 点比宣看文件<br>(円.ト传, 点击此处更换文件) |       |
|                         |                            |       |
| 身份证人像面照片(格式: JPG) (待审核) |                            |       |
| 文件(必項)                  |                            |       |
|                         | 点比查看文件<br>(已上传,点击此处更换文件)   |       |
| 身份证国徽面照片(格式: JPG) (待审核) |                            |       |
| 文件 (必項)                 |                            |       |
|                         | 点此宣看文件<br>(已上传, 点击此处更换文件)  |       |
|                         | 提交审核材料                     |       |
|                         |                            |       |

图表 2.3

# 步骤 4: 选择要报名的考试

(1)选择要报考的系部及专业和选择要报考的行当,如下图所示:

| 2023       | 3年中国戏曲学院打 | 召生考试报名                     |
|------------|-----------|----------------------------|
| 个人信息(安全通出) |           |                            |
| 姓名         | 身份证号      | 手机号                        |
|            | 2         | 13                         |
| 选择要报名的考试   | 请选择要      | 很考的行当(不区分行当的专业,此顶请直接选择专业名称 |
| 京昆系-京剧表演   | ▼ 老生      |                            |
|            |           |                            |

图表 2.4

(2) 提交此行当中的确认信息,如下图所示:

| 报名考试科目(京昆系-京剧表演-老生)                                                                                                    | ×                                       |
|----------------------------------------------------------------------------------------------------|-----------------------------------------|
| 报考院系(提交后不可修改)       京昆系     ✓       报考行当(必項)     老生       老生     ✓       身高(CM,填写数字)(必項)       188       曾主演剧目与饰演角色(必項) | 报考专业(提交后不可修改) 京剧表演 ✓ 年龄(必項) 19 报考剧目(必項) |
| · · · · · · · · · · · · · · · · · · ·                                                                                   | 鎴, 下步<br>, 关闭窗口                         |

图表 2.5

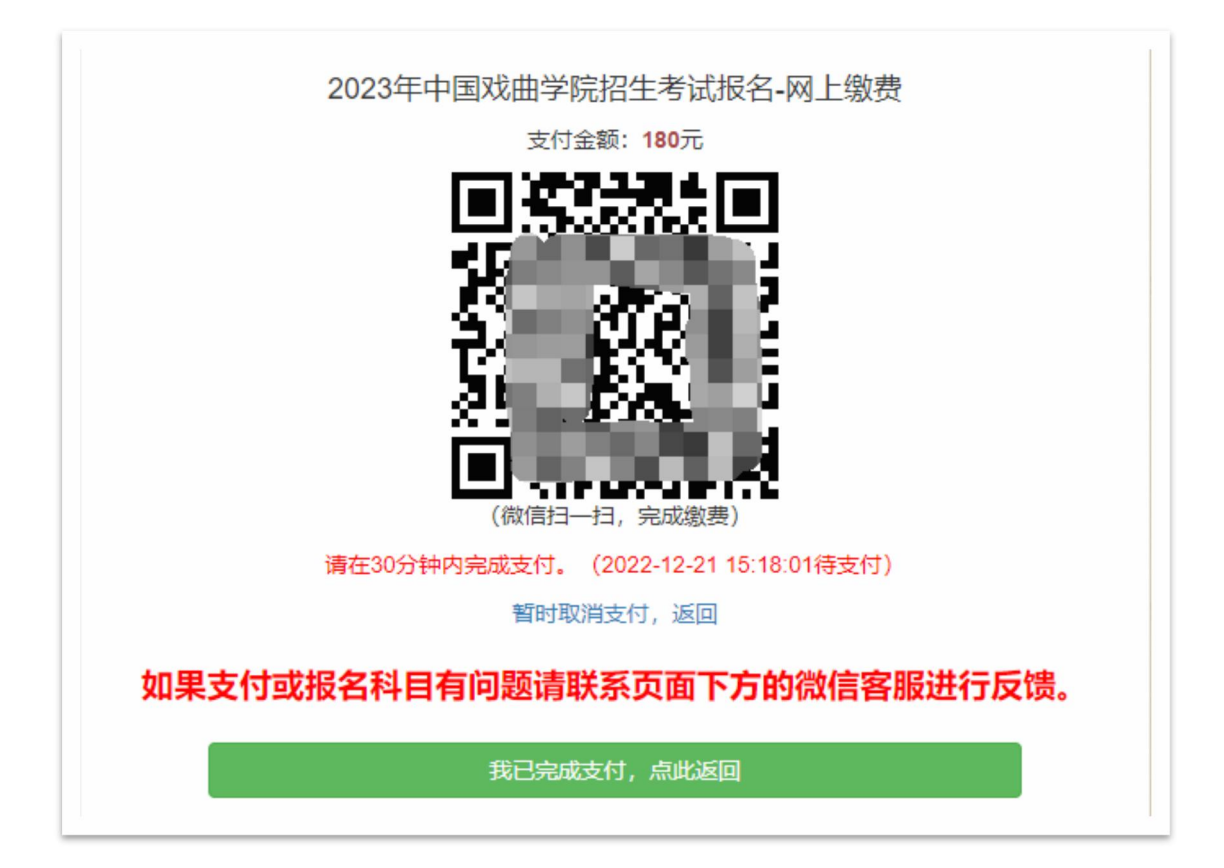

图表 2.6

(4) 报名成功后可在报名页面的"已报名成功的考试"栏目中看到已报名成功的考试,看到相应的考试才算报名成功,如下图所示:

| 请选择要报考的系部及专业                                   |           | 请选择要报考的行      | <b>亏当(不区分行当的专业</b> | ,此顶请直接选择专业名称 |
|------------------------------------------------|-----------|---------------|--------------------|--------------|
| 请选择:要报考的系部及专业                                  | *         |               |                    | ~            |
|                                                | 点击        | 报名            |                    |              |
|                                                | 容,则表示没有报行 | 名成功的老试)       |                    |              |
|                                                |           | HIM JHJ J PUJ |                    |              |
|                                                |           |               |                    |              |
| 「二まれやなせぬま                                      |           |               |                    |              |
| 已成功报名并缴费                                       |           |               |                    |              |
| 已成功报名并缴费<br>老生<br>京昆系、昆曲表演                     |           |               |                    |              |
| 已成功报名并缴费                                       |           |               |                    |              |
| <b>已成功报名并缴费</b><br>老生<br>京昆系-昆曲表演<br>报考费: 180元 |           |               |                    |              |

图表 2.7

**步骤 5:** 综合信息汇总页,如下图所示。考生报名后会自动 跳转到此页,可根据导航按钮功能进行:打印准考证、修改 个人基本信息、修改证件资料、查看已报名成功的考试及报 名新考试等操作。(注:打印准考证功能会在 2023 年 1 月 26 日自动开放,未到时间无法看到打印准考证按钮。)

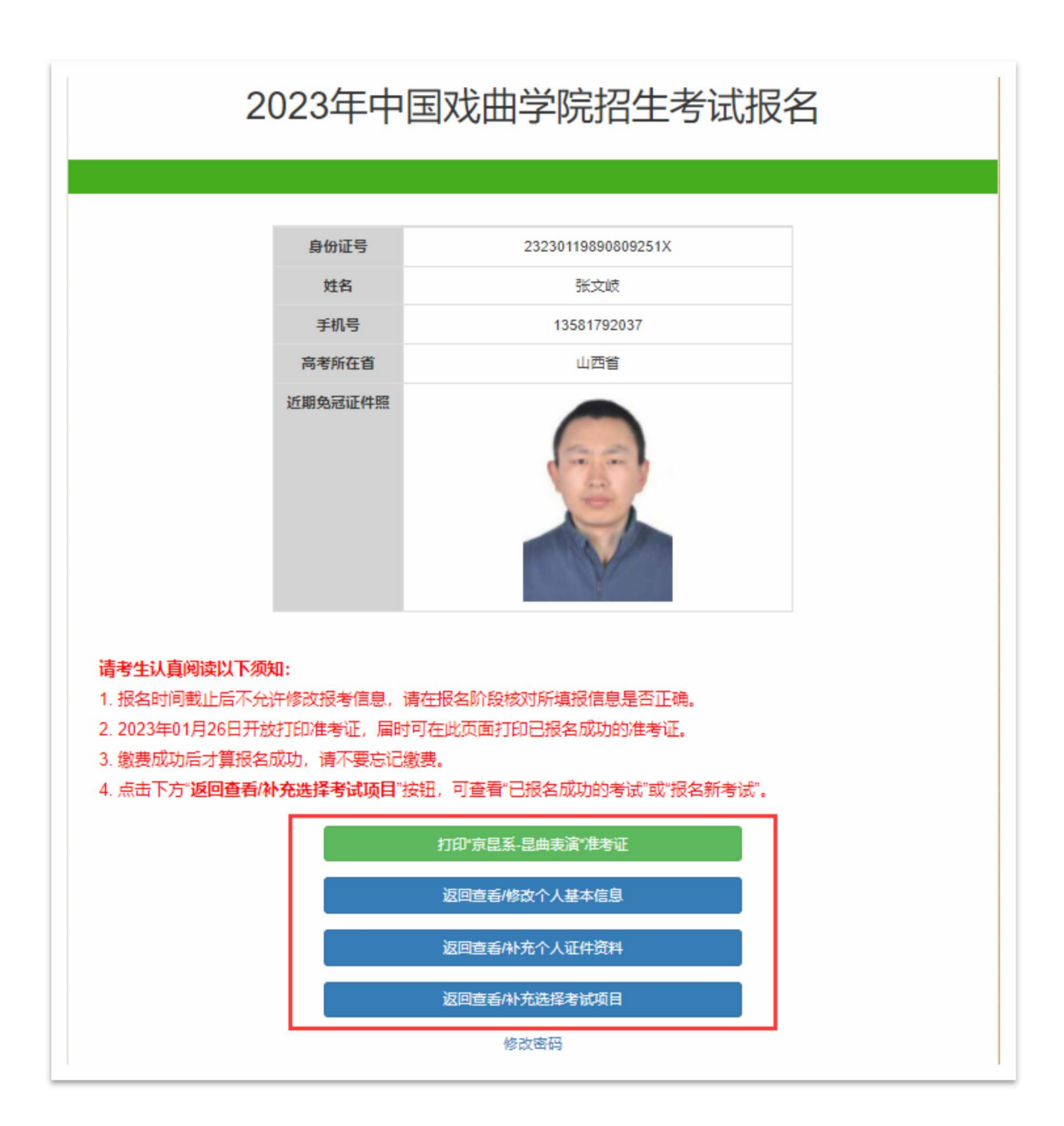

图表 2.8